## **CHR User Build Form Instructions**

Please follow the steps below to complete the CHR User Build Form. If you have any questions, please reach out to your CliniSync Community Project Manager.

- Tab 1 (at bottom): Instructions (*Read only*)
- Tab 2: Enter your organization details
- Tab 3: User Details
  - o Last Name
  - o First Name
  - o Email address
  - NPI (for all MD/DO)
  - CHR Profile Type (see tab 4 for descriptions)
    - Select a profile type for each user
    - Need at least one person who has "consent" access
    - There is an option for demographics only if needed
- **Tab 4**: Descriptions of profile types (*Read only*)
- **Tab 5**: If your physicians would like access to the OARRS prescribing database from this portal, then enter the DEA and license info. If not, leave blank.